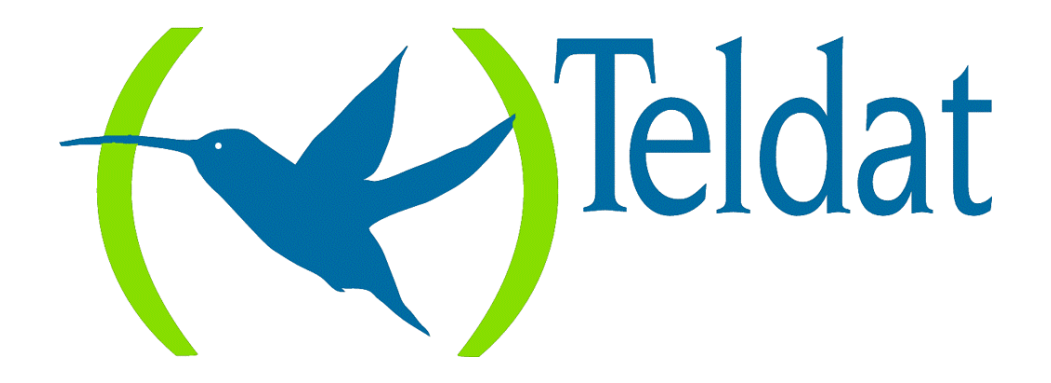

# **Router Teldat**

### Interfaz E1/PRI ISDN

Doc. DM529 Rev. 8.30 Mayo, 2000

# ÍNDICE

| Capítulo | 1 In | troducción                                 | 3  |
|----------|------|--------------------------------------------|----|
| 1.       |      | Introducción al interfaz E1/PRI ISDN       | 4  |
| Canítulo | 2 C  | onfiguración                               |    |
| 1        |      | Configuración del Interfaz E1/PRI ISDN     | 6  |
| 1.       | 11   | TIPO DE INTERFAZ                           | 0  |
|          |      | a) Interfaz configurado como El            | 6  |
|          |      | b) Interfaz configurado como Primario RDSI | 6  |
|          | 1.2. | CRC-4                                      | 6  |
|          | 1.3. | TAMAÑO MÁXIMO DE TRAMA                     | 7  |
|          | 1.4. | MODO                                       | 7  |
| 2.       |      | Comandos de Configuración del E1/PRI ISDN  | 8  |
|          | 2.1. | ? (AYUDA)                                  | 9  |
|          | 2.2. | DISABLE                                    | 9  |
|          | 2.3. | ENABLE                                     | 9  |
|          | 2.4. | LIST                                       | 10 |
|          | 2.5. | SET                                        | 10 |
|          |      | a) SET CIRCUIT                             | 10 |
|          |      | SET CIRCUIT MAX-FRAME-LENGTH               | 11 |
|          |      | SET CIRCUIT TYPE                           | 11 |
|          |      | b) SET GLOBAL                              | 12 |
|          |      | SET GLOBAL INTERFACE-TYPE                  | 12 |
|          |      | SET GLOBAL LOCAL-ADDRESS                   | 12 |
|          |      | SET GLOBAL MAX-FRAME-LENGTH                | 13 |
|          |      | SET GLOBAL MODE                            | 13 |
|          | 2.6. | EXIT                                       | 13 |
| Capítulo | 3 M  | lonitorización                             | 14 |
| 1.       |      | Monitorización del interfaz E1/PRI ISDN    | 15 |
|          | 1.1. | ? (AYUDA)                                  | 16 |
|          | 1.2. | CALLS                                      | 16 |
|          |      | a) CALLS ACTIVE                            | 16 |
|          |      | b) CALLS CLEARED                           | 17 |
|          | 1.3. | CAUSE                                      | 18 |
|          | 1.4. | CLEAR                                      | 18 |
|          |      | a) CLEAR CALLS                             | 18 |
|          |      | b) CLEAR STATISTICS                        | 18 |
|          | 1.5. | STATE                                      | 19 |
|          | 1.6. | STATISTICS                                 | 19 |
|          | 1.7. | EXIT                                       | 20 |
| 2.       |      | Estadísticos del interfaz E1/PRI ISDN      |    |

# Capítulo 1 Introducción

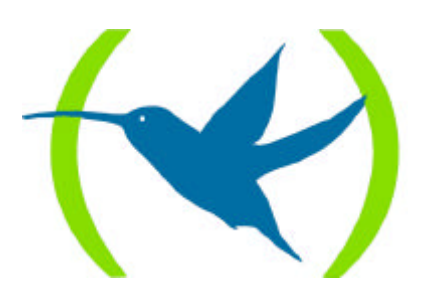

# 1. Introducción al interfaz E1/PRI ISDN

En este manual se describe el funcionamiento del interfaz E1/PRI ISDN implementado en los routers Teldat. Para ello es necesario disponer de un router Centrix-F con la tarjeta del interfaz G.703 a 2048 Kbps (que da soporte al interfaz E1 y al interfaz Primario RDSI).

El interfaz E1 es un interfaz digital que funciona a una velocidad de 2048 Kbps, con una longitud de trama de 256 bits, dividida en 32 rodajas temporales (time-slots) de 8 bits cada una, con entrelazado de octetos, cada una de las cuales se asocia a uno de los 32 canales en los que está estructurado (los 2048 Kbps se reparten en 32 canales de 64 Kbps cada uno), realizándose por tanto multiplexación en el tiempo. La frecuencia de repetición de la trama de 256 bits es de 8000 Hz, para obtener así una capacidad por canal de 64 Kbps. Es decir, la trama que viene a continuación se repite cada 125 µs:

| Bit   | 1 2 3 | 3 4  | 5 6  | 5 7 | 8 |   |     |      |  |  |  |  |  |  |      |  |  |    |     |    |  |  |    |     |    | 2<br>5<br>6 |
|-------|-------|------|------|-----|---|---|-----|------|--|--|--|--|--|--|------|--|--|----|-----|----|--|--|----|-----|----|-------------|
| Canal | (     | Cana | ul 0 |     |   | С | ana | al 1 |  |  |  |  |  |  | •••• |  |  | Ca | nal | 30 |  |  | Ca | nal | 31 |             |

El interfaz Primario RDSI (PRI ISDN) es igualmente un interfaz digital de 2048 Kbps, con las mismas caracteríticas que el interfaz E1, pero con la particularidad de que aparecen ciertas especificaciones a la hora de repartir los slots de tiempo, cuestión que se describe a continuación:

El canal 0 se emplea en ambos interfaces como canal de sincronismo, efectuando también funciones de mantenimiento y monitorización de la calidad de funcionamiento.

Sin embargo, en el caso del interfaz PRI ISDN, el canal 16 está reservado para señalización a la hora de establecer las llamadas (canal D) mientras que en el interfaz E1 el canal 16 es tratado como un canal más disponible para cursar cualquier tipo de tráfico. La norma especifica que en caso de necesitar señalización, ésta irá por el canal 16, pudiéndose utilizar como canal normal si no es necesaria la señalización.

|           | Canal 0 | Canal 1 | <br>Canal 16 | Canal 17 | <br>Canal 29 | Canal 30 | Canal 31 |
|-----------|---------|---------|--------------|----------|--------------|----------|----------|
| <b>E1</b> | SINC.   |         |              |          |              |          |          |
| PRI ISDN  | SINC.   |         | Canal D      |          |              |          |          |

Los canales marcados con "<sup>—</sup>" pueden ser asignados libremente para el transporte de datos a 64 Kbps cada uno.

Como puede observarse, el interfaz PRI ISDN es una "particularización" del interfaz E1 en la cual se estructuran de una forma determinada y característica los canales.

El interfaz está implementado de modo que se cumplen las recomendaciones G.703, G.704 e I.431 para el nivel físico, Q.921 para el nivel de enlace y Q.931 para el nivel de acceso de la UIT-T.

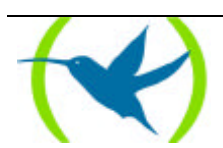

# Capítulo 2 Configuración

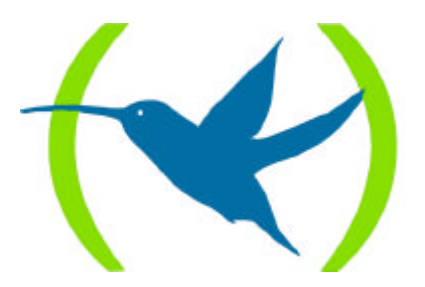

# 1. Configuracion del Interfaz E1/PRI ISDN

Este capítulo describe los parámetros que se pueden configurar en el interfaz E1/PRI ISDN. Según el comportamiento que se desea que tenga el router habrá que configurar las distintas opciones adecuadamente.

## 1.1. TIPO DE INTERFAZ

La primera cuestión a considerar es el tipo de interfaz que se va a configurar, ya que dependiendo del mismo ciertos parámetros son aplicables o no.

#### a) Interfaz configurado como E1

En el caso de interfaz de tipo E1, todos los canales (exceptuando el canal 0) están disponibles al usuario como un canales B de 64 Kbps, por lo que se pueden utilizar del modo deseado.

En cuanto al tipo de conexión que se puede establecer por los canales de un interfaz E1, únicamente es posible utilizar conexiones permanentes, por lo que todos los circuitos son configurados como *PVCs*.

Al ser todos circuitos permanentes, no tiene sentido asignar al interfaz un número para recibir llamadas (no hay llamadas), por lo que no se permite configurar la "dirección local".

#### b) Interfaz configurado como Primario RDSI

Por otro lado, si se quiere un utilizar el interfaz como Primario RDSI, el canal 16 no está disponible, ya que está dedicado a señalización (Canal D). El resto de los canales utilizables pueden ser empleados en el modo que se quiera (salvo el canal 0).

En este caso se pueden configurar los canales como Semipermanentes (PVC) y como Conmutados (SVC).

Además es posible configurar un número o dirección local a la cual se pueden realizar llamadas RDSI.

Los canales *PVC* estarán siempre asignados, por lo que no es posible su utilización por parte de otros usuarios, mientras que los *SVC* se asignan en el momento en el que se produce la llamada para establecer un enlace de datos, por lo que están compartidos por todos los posibles usuarios (y no se conoce a priori el canal por el que se va a establecer la comunicación).

### 1.2. <u>CRC-4</u>

Cuando es preciso proporcionar protección adicional contra la simulación de la señal de alineación de trama y/o cuando se quiere contar con una capacidad mejorada de monitorización de errores, se utiliza el método denominado *Procedimiento de Verificación por redundancia Cíclica 4* (CRC-4, cyclic redundancy check-4). Este procedimiento aparece descrito extensamente en la recomendación G.704. En líneas generales este procedimiento utiliza una serie de bits del canal 0 (bits de la trama numerados del 1 al 8) para determinar si está activa esta funcionalidad y realizar una codificación-decodificación para comprobar que la trama llega alineada, etc.

El router se puede configurar para funcionar aplicando o no el procedimiento CRC-4.

NOTA: A la hora de configurar el router debe tenerse en consideración la posibilidad de interfuncionamiento con equipos que no permitan el CRC-4, por lo que hay que habilitarlo o deshabilitarlo en función de los equipos con los que va a estar enfrentado.

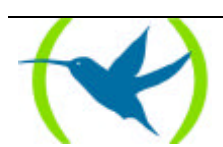

# 1.3. TAMAÑO MÁXIMO DE TRAMA

Se permite establecer el tamaño máximo de trama a través del interfaz. El tamaño máximo que se pueda configurar después para cada canal no puede exceder el tamaño máximo "general".

### 1.4. <u>MODO</u>

La opción *modo* hace referencia a las señales de reloj. En los equipos terminales la señal de reloj la suministra el proveedor de red, por lo que el router recibe dicha señal. Sin embargo, en algunas ocasiones puede ser necesario que uno de los equipos proporcione dichas señales. En esos casos hay que indicar al router que facilite dichas señales.

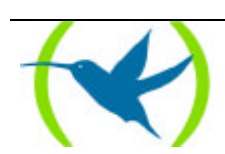

# 2. Comandos de Configuración del E1/PRI ISDN

En esta sección se describen los comandos de configuración del interfaz E1/PRI ISDN. A través de estos comandos se configura el comportamiento del router sobre este interfaz para lograr las especificaciones de funcionamiento deseadas.

Los comandos disponibles se recogen en la tabla siguiente:

| Comando   | Función                                                                                           |
|-----------|---------------------------------------------------------------------------------------------------|
| ? (AYUDA) | Permite visualizar los comandos disponibles o bien las opciones disponibles dentro de un comando. |
| DISABLE   | Deshabilita el uso de CRC-4.                                                                      |
| ENABLE    | Habilita el uso de CRC-4.                                                                         |
| LIST      | Visualiza la información de configuración del interfaz.                                           |
| SET       | Permite configurar el valor de distintos parámetros del interfaz según la opción deseada.         |
| EXIT      | Retorna al prompt de configuración <i>Config&gt;</i> .                                            |

Las letras que aparecen en **negrita** son el número mínimo de caracteres que hay que teclear para que el comando sea reconocido.

#### Acceso al entorno de Configuración E1/PRI ISDN

Los comandos de configuración han de ser introducidos dentro del prompt de configuración del interfaz E1/PRI ISDN (E1/PRI config>). Para acceder a este prompt:

- 1. Dentro del prompt de configuración (Config>), visualizar la lista de interfaces y su número de interfaz asociado mediante el comando **LIST DEVICES**.
- 2. Escribir el comando **NETWORK** seguido del número de interfaz asociado al interfaz **E1/PRI ISDN**.

#### **Ejemplo:**

| Config>LIST DEVICES                               |         |         |     |  |  |  |  |  |  |
|---------------------------------------------------|---------|---------|-----|--|--|--|--|--|--|
| Con Ifc Type of interface                         | CSR     | CSR2    | int |  |  |  |  |  |  |
| 2 PPP Generic Dial                                | 0       |         | 0   |  |  |  |  |  |  |
| 3 PPP Generic Dial                                | 0       |         | 0   |  |  |  |  |  |  |
| 4 Router->Node                                    | 0       |         | 0   |  |  |  |  |  |  |
| 5 Node->Router                                    | 0       |         | 0   |  |  |  |  |  |  |
| ISDN 1 1 G.703 port (E1)                          | F001600 | F000C00 | 9E  |  |  |  |  |  |  |
| LAN 0 Ethernet                                    | A000000 |         | 1D  |  |  |  |  |  |  |
| WAN1 6 X25                                        | F001620 | F000D00 | 9D  |  |  |  |  |  |  |
| Config>NETWORK 1                                  |         |         |     |  |  |  |  |  |  |
| El / Primary ISDN Configuration<br>El/PRI config> |         |         |     |  |  |  |  |  |  |

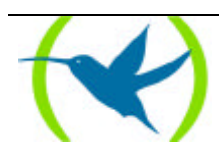

# 2.1. <u>? (AYUDA)</u>

Utilizar el comando ? (AYUDA) para listar los comandos válidos en el nivel donde se está programando el router. Se puede también utilizar este comando después de un comando específico para listar las opciones disponibles.

#### Sintaxis:

E1/PRI config>?

#### **Ejemplo:**

```
El/PRI config>?
DISABLE
ENABLE
SET
LIST
EXIT
E1/PRI config>
```

# 2.2. DISABLE

El comando **DISABLE** deshabilita la utilización del procedimiento de redundancia cíclica 4, CRC-4, en el interfaz.

#### Sintaxis:

```
E1/PRI config>DISABLE CRC-4
```

#### **Ejemplo:**

```
E1/PRI config>DISABLE CRC-4
E1/PRI config>
```

## 2.3. ENABLE

El comando **ENABLE** habilita la utilización del procedimiento de redundancia cíclica 4, CRC-4, en el interfaz.

#### Sintaxis:

E1/PRI config>ENABLE CRC-4

#### **Ejemplo:**

E1/PRI config>ENABLE CRC-4 E1/PRI config>

NOTA: En el caso de habilitarse este parámetro es necesario asegurarse de que los equipos con los que se va a interactuar son capaces de soportar el CRC-4.

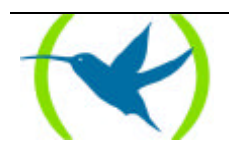

### 2.4. <u>LIST</u>

El comando **LIST** nos permite visualizar la configuración del interfaz, tanto los parámetros generales del interfaz como los de cada canal independiente.

#### Sintaxis:

E1/PRI config>LIST

#### **Ejemplo:**

```
E1/PRI config>LIST
CRC-4
                : Enabled
CRC-4
Local address :
Maximum frame length : 2048
Interface type : PRI ISDN
: EQUIPMENT
      B-01 B-02 B-03 B-04 B-05 B-06 B-07 B-08 B-09 B-10
MTU
     Type
       SVC SVC SVC SVC SVC SVC SVC SVC SVC
      B-11 B-12 B-13 B-14 B-15 B-17 B-18 B-19 B-20 B-21
_____
          _____ ____
UTM
Tvpe
      SVC SVC SVC SVC SVC SVC SVC SVC SVC
      B-22 B-23 B-24 B-25 B-26 B-27 B-28 B-29 B-30 B-31
          ____ ___
      MTU
       SVC SVC SVC SVC SVC SVC SVC SVC SVC
Type
E1/PRI config>
```

# 2.5. <u>SET</u>

El comando **SET** permite configurar distintos parámetros, tanto globales (del interfaz completo) como particulares de un determinado circuito.

#### Sintaxis:

El/PRI config>SET <opción, parámetro, valor>

NOTA: Si no se introducen en la línea de comandos todos los parámetros necesarios, el equipo los va solicitando.

```
El/PRI config>SET ?
CIRCUIT
GLOBAL
```

#### a) <u>SET CIRCUIT</u>

Permite establecer los parámetros propios de cada circuito.

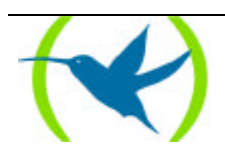

Sintaxis:

El/PRI config>**S**ET **C**IRCUIT ? **M**AX-FRAME-LENGTH **T**YPE

#### • SET CIRCUIT MAX-FRAME-LENGTH

Mediante este parámetro se configura la longitud máxima de trama a través del canal especificado. Los valores permitidos son 1024, 2048 y 4096 bytes. El valor por defecto es de 2048 bytes.

#### **Sintaxis:**

El/PRI config>SET CIRCUIT MAX-FRAME-LENGTH <número\_circuito, máximo\_tamaño\_trama>

#### **Ejemplo:**

```
E1/PRI config>SET CIRCUIT MAX-FRAME-LENGTH
Enter circuit (1-31)[1]?2
Maximum frame length (1024,2048,4096)[2048]?4096
E1/PRI config>
```

```
NOTA: El tamaño de trama máximo asociado a un circuito no puede exceder el configurado para el interfaz.
```

#### • SET CIRCUIT TYPE

Configura el tipo de conexión que se establece sobre los circuitos (canales).

#### **Sintaxis:**

E1/PRI config>SET CIRCUIT TYPE <tipo\_circuito, número\_circuito>

Puede ser PERMANENTE (PERMANENT) o CONMUTADA (SWITCHED).

```
E1/PRI config>SET CIRCUIT TYPE ?
PERMANENT
SWITCHED
```

#### **Ejemplo:**

```
E1/PRI config>SET CIRCUIT TYPE SWITCHED
Enter circuit (1-31)[1]?
E1/PRI config>
```

0

```
El/PRI config>SET CIRCUIT TYPE PERMANENT
Enter circuit (1-31)[1]?
El/PRI config>
```

NOTA: Cuando se configura el interfaz como E1 no es posible configurar el tipo de circuito, ya que obligatoriamente van a ser circuitos permanentes.

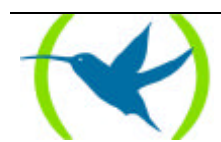

#### b) <u>SET GLOBAL</u>

Configura los parámetros globales del interfaz.

#### Sintaxis:

E1/PRI config>SET GLOBAL ? MAX-FRAME-LENGTH LOCAL-ADDRESS INTERFACE-TYPE MODE

#### • SET GLOBAL INTERFACE-TYPE

Establece el comportamiento del interfaz: como E1 (E1) o como Primario RDSI (PRI).

#### Sintaxis:

El/PRI config>SET GLOBAL INTERFACE-TYPE <tipo\_interfaz>

```
El/PRI config>SET GLOBAL INTERFACE-TYPE ?
El
PRI
```

#### **Ejemplo:**

El/PRI config>SET GLOBAL INTERFACE-TYPE El El/PRI config>

0

```
E1/PRI config>SET GLOBAL INTERFACE-TYPE PRI
E1/PRI config>
```

#### • SET GLOBAL LOCAL-ADDRESS

Establece el número RDSI local asociado al interfaz para recibir llamadas (sólo tiene sentido cuando el interfaz es del tipo Primario RDSI, *PRI ISDN*).

#### Sintaxis:

E1/PRI config>SET GLOBAL LOCAL-ADDRESS <número\_RDSI>

#### **Ejemplo:**

```
El/PRI config>SET GLOBAL LOCAL-ADDRESS
Local address []?913141592
El/PRI config>
```

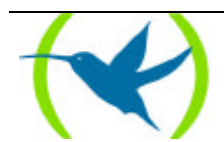

#### • SET GLOBAL MAX-FRAME-LENGTH

Mediante este parámetro se configura la longitud máxima de trama a través del interfaz. Los valores permitidos son 1024, 2048 y 4096 bytes. El valor por defecto es de 2048 bytes.

#### Sintaxis:

E1/PRI config>SET GLOBAL MAX-FRAME-LENGTH <máximo\_tamaño\_trama>

#### **Ejemplo:**

```
El/PRI config>SET GLOBAL MAX-FRAME-LENGTH
Maximum frame length (1024,2048,4096)[2048]?
El/PRI config>
```

#### • SET GLOBAL MODE

Configura el modo de funcionamiento del equipo como EQUIPMENT (el router va a recibir las señales de reloj del extrior y actúa como "terminal") o LINE (el router se va a encargar de suministrar los relojes de las líneas y actúa como "red").

#### Sintaxis:

```
E1/PRI config>SET GLOBAL MODE <modo>
```

```
E1/PRI config>SET GLOBAL MODE ?
EQUIPMENT
LINE
```

#### **Ejemplo:**

```
El/PRI config>SET GLOBAL MODE EQUIPMENT El/PRI config>
```

0

El/PRI config>SET GLOBAL MODE LINE El/PRI config>

# 2.6. <u>EXIT</u>

Con el comando EXIT se sale del menú de configuración del interfaz E1/PRI ISDN y se retorna al prompt de configuración *Config*>.

#### **Sintaxis:**

E1/PRI config>**EX**IT

#### **Ejemplo:**

El/PRI config>EXIT Config>

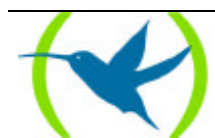

# Capítulo 3 Monitorización

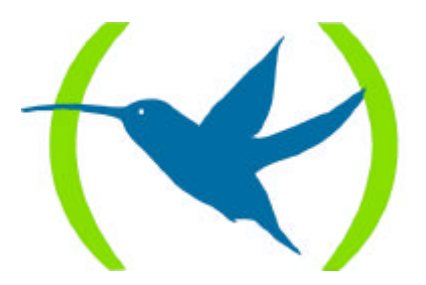

# 1. Monitorización del interfaz E1/PRI ISDN

Esta sección resume y explica todos los comandos de monitorización del interfaz E1/PRI ISDN. Estos comandos permiten monitorizar el comportamiento del interfaz.

Los comandos de monitorización disponibles son:

Los comandos de monitorización disponibles se recogen en la tabla siguiente:

| Comando            | Función                                                                                        |
|--------------------|------------------------------------------------------------------------------------------------|
| ? (AYUDA)          | Permite listar los comandos disponibles o bien las opciones disponibles dentro de un comando.  |
| CALLS              | Visualiza las llamadas producidas.                                                             |
| CAUSE              | Devuelve el significado de los códigos de liberación de llamada.                               |
| CLEAR              | Permite inicializar los estadísticos de los canales y limpiar el buffer de llamadas liberadas. |
| STATE              | Muestra el estado y estadísticos de nivel físico de un canal B.                                |
| <b>STATI</b> STICS | Muestra los estadísticos de un canal B activo.                                                 |
| EXIT               | Retorna al prompt de monitorización global (+).                                                |

Las letras que aparecen en **negrita** son el número mínimo de caracteres que hay que teclear para que el comando sea reconocido.

#### Acceso al entorno de monitorización E1/PRI ISDN

Los comandos de monitorización del interfaz E1/PRI ISDN han de ser introducidos en el prompt de monitorización *E1/PRI*>. Para acceder a este prompt hay que realizar los siguientes pasos:

- 1. Dentro del prompt de monitorización (+), visualizar la lista de interfaces y su número de interfaz asociado mediante el comando **DEVICE**.
- 2. Escribir el comando **NETWORK** seguido del número de interfaz asociado al interfaz E1/PRI ISDN.

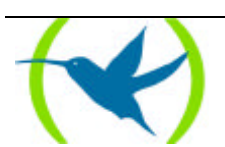

#### **Ejemplo:**

| +DEV     | ICE                       |                |            |                          |                            |                              |  |  |  |  |
|----------|---------------------------|----------------|------------|--------------------------|----------------------------|------------------------------|--|--|--|--|
| Ifc<br>0 | Interface<br>Eth/0        | CSR<br>A000000 | Vect<br>1d | Auto-test<br>valids<br>1 | Auto-test<br>failures<br>0 | Maintenance<br>failures<br>0 |  |  |  |  |
| 1        | PRI/0                     | F001600        | 9e         | 1                        | 1                          | 0                            |  |  |  |  |
| 2        | PPP/0                     | 0              | 0          | 1                        | 2                          | 0                            |  |  |  |  |
| 3        | PPP/1                     | 0              | 0          | 1                        | 2                          | 0                            |  |  |  |  |
| 4        | R->N/0                    | 0              | 0          | 1                        | 0                          | 0                            |  |  |  |  |
| +NET     | WORK 1                    |                |            |                          |                            |                              |  |  |  |  |
| E        | El / Primary ISDN Console |                |            |                          |                            |                              |  |  |  |  |
| E1/F     | E1/PRI>                   |                |            |                          |                            |                              |  |  |  |  |

### 1.1. <u>? (AYUDA)</u>

El comando ? (AYUDA) permite visualizar los comandos válidos en el nivel donde se está monitorizando el interfaz. Se puede también utilizar después de un comando específico para listar las opciones disponibles.

#### **Sintaxis:**

| E1/PRI>? |          |  |  |
|----------|----------|--|--|
|          | E1/PRI>? |  |  |

#### **Ejemplo:**

| E1/PRI>?   |  |  |
|------------|--|--|
| CLEAR      |  |  |
| CAUSE      |  |  |
| STATISTICS |  |  |
| STATE      |  |  |
| CALLS      |  |  |
| EXIT       |  |  |
| E1/PRI>    |  |  |
|            |  |  |

## 1.2. <u>CALLS</u>

A través del comando CALLS se muestra información sobre las llamadas:

ACTIVE: muestra los datos sobre llamadas activas

CLEARED: muestra la información de las llamadas que han sido liberadas.

#### **Sintaxis:**

E1/PRI>CALLS <tipo\_llamadas>

```
E1/PRI>CALLS ?
ACTIVE
CLEARED
```

#### a) <u>CALLS ACTIVE</u>

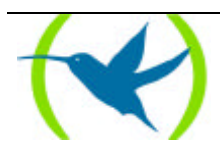

#### Ejemplo:

```
E1/PRI>CALLED NUMBER CALLING NUMBER REF CHAN T/START D/START CHARGE 001 1-B1 17:11:47 01/20/00 000000 E1/PRI>
```

El significado de los distintos campos es:

| TYPE           | Entrante (IN) o saliente (OUT).                                 |
|----------------|-----------------------------------------------------------------|
| CALLED NUMBER  | Número del TE llamado.                                          |
| CALLING NUMBER | Número del TE llamante.                                         |
| REF            | Valor de referencia de llamada en uso.                          |
| CHAN           | Es la línea y el canal por el que se ha establecido la llamada. |
| T/START        | Indica la hora de establecimiento de la llamada.                |
| D/START        | Indica el día de establecimiento de la llamada.                 |
| CHARGE         | Coste durante la llamada (si lo proporciona la red).            |

#### b) <u>CALLS CLEARED</u>

**Ejemplo:** 

```
E1/PRI>CALLS CLEARED
L T CALLED N. CALLING N. CC DC T/START T/END D/START D/END CHARGE
1 0 384200 016 000 16:48:05 17:10:57 01/20/00 01/20/00 000000
E1/PRI>
```

En este caso el significado de los campos es:

| LT         | Identificador de línea y Tipo de canal.         |
|------------|-------------------------------------------------|
| CALLED N.  | Número del TE llamado.                          |
| CALLING N. | Número del TE llamante.                         |
| CC         | Código (causa) de liberación de la llamada.     |
| DC         | Código de diagnóstico.                          |
| T/START    | Hora de establecimiento de la llamada.          |
| T/END      | Hora de liberación de la llamada.               |
| D/START    | Día de establecimiento de la llamada.           |
| D/END      | Día de liberación de la llamada.                |
| CHARGE     | Coste de la llamada (si lo proporciona la red). |

NOTA: En el caso de enlaces Semipermanentes no se generan llamadas, ya que los enlaces están establecidos de forma contínua.

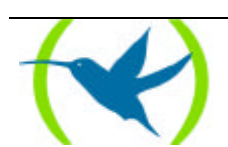

### 1.3. <u>CAUSE</u>

El comando **CAUSE** devuelve el significado de un determinado código de liberación. Este comando es de uso informativo para facilitar la comprensión de los datos que se presentan.

#### Sintaxis:

E1/PRI>**CAU**SE <código\_cause>

#### **Ejemplo:**

```
E1/PRI>CAUSE 3
Cause (3): No route to the destination
E1/PRI>
```

## 1.4. <u>CLEAR</u>

**CLEAR** da la posibilidad de borrar los estadisticos de un canal determinado o de todos a la vez así como limpiar el buffer de llamadas liberadas.

#### **Sintaxis:**

```
E1/PRI>CLEAR <opción>
```

STATISTICS CALLS

#### a) <u>CLEAR CALLS</u>

Limpia el buffer de llamadas liberadas.

#### **Ejemplo:**

E1/PRI>CLEAR CALLS E1/PRI>

#### b) <u>CLEAR STATISTICS</u>

Borra los estadísticos de los canales B. Si se especifica un número de canal, borra únicamente los estadísticos relativos a ese canal, mientras que si no se indica nada elimina los estadísticos de todos los canales a la vez.

#### Sintaxis:

E1/PRI>CLEAR STATISTICS <[canal]>

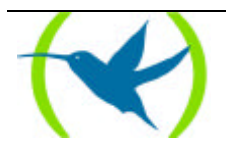

**Ejemplo:** 

```
E1/PRI>CLEAR STATISTICS 5
E1/PRI>
```

## 1.5. <u>STATE</u>

El comando STATE muestra el estado y los estadíticos de nivel físico de un canal B.

#### **Sintaxis:**

E1/PRI>**STATE** <canal>

#### **Ejemplo:**

```
E1/PRI>STATE 15
              Statistics circuit B-15
                                    Non aligned Rx frames
                                                                           0
 Lost Rx Frames
                                 0
 Too large frames
                                 0
                                     Aborted Rx sequences
                                                                           0
                              0 Incomplete Rx frames
0 Tx fifo failure
CRC error Rx frames
Rx fifo failure
                                                                           0
 Rx fifo failure
                                                                           0
E1/PRI>
```

El significado de los campos que aparecen es el siguiente:

| Lost Rx Frames        | Tramas perdidas en recepción.                                                                                                    |
|-----------------------|----------------------------------------------------------------------------------------------------|
| Too large frames      | Tramas recibidas que exceden el tamaño máximo de MTU.                                                                                                    |
| CRC error Rx frames   | Tramas recibidas con error en el Código de Redundancia Cíclico.                                                                                                |
| Rx fifo failure       | Fallos debido a que el buffer de recepción no es capaz de almacenar                                                                                            |
|                       | todas las tramas que le llegan.                                                                                                    |
| Non aligned Rx frames | Tramas recibidas no alineadas a octeto.                                                                                                    |
| Aborted Rx sequences  | Se encontró en la trama una secuencia de ilegal de unos "1".                                                                                                   |
| Incomplete Rx frames  | Tramas incompletas.                                                                                                    |
| Tx fifo failure       | Fallos en la transmisión de tramas debido a que el interfaz no es capaz de sacar tramas al buffer de transmisión con la suficiente rapidez para transmitirlas. |

### 1.6. STATISTICS

El comando **STATISTICS** muestra los estadíticos de los canales B. Si no se indica un canal determinado, el equipo muestra una lista con los estadíticos de todos los canales B.

Sintaxis:

E1/PRI>STATISTICS <[canal]>

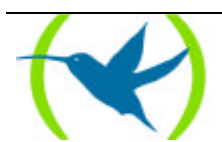

#### Ejemplo:

| E1/PRI>S | FATISTICS 1 |          |         |          |
|----------|-------------|----------|---------|----------|
| Circuit  | Pkts Rx     | Bytes Rx | Pkts Tx | Bytes Tx |
| B-1      | 2849        | 167498   | 2849    | 167503   |
| E1/PRI>  |             |          |         |          |

# 1.7. <u>EXIT</u>

Con el comando EXIT se retorna al prompt de monitorización global (+).

#### **Sintaxis:**

E1/PRI>**EX**IT

#### **Ejemplo:**

E1/PRI>EXIT +

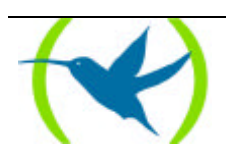

# 2. Estadísticos del interfaz E1/PRI ISDN

Para visualizar los estadísticos del interfaz teclear desde el prompt de monitorización (+) el comando **DEVICE**, indicando a continuación el número del interfaz E1/PRI ISDN cuyos estadísticos se desea obtener.

#### **Ejemplo:**

| +DEVICE                                   |           |           |            |           |           |             |  |  |
|-------------------------------------------|-----------|-----------|------------|-----------|-----------|-------------|--|--|
|                                           |           |           |            | Auto-test | Auto-test | Maintenance |  |  |
| Ifc                                       | Interface | CSR       | Vect       | valids    | failures  | failures    |  |  |
| 0                                         | Eth/0     | A000000   | 1d         | 1         | 0         | 0           |  |  |
| 1                                         | PRI/0     | F001600   | 9e         | 0         | 0         | 0           |  |  |
| 2                                         | PPP/0     | 0         | 0          | 1         | 2         | 0           |  |  |
| 3                                         | PPP/1     | 0         | 0          | 1         | 2         | 0           |  |  |
| 4                                         | R->N/0    | 0         | 0          | 1         | 0         | 0           |  |  |
| +DEV                                      | +DEVICE 1 |           |            |           |           |             |  |  |
|                                           |           |           |            |           |           |             |  |  |
|                                           |           |           |            | Auto-test | Auto-test | Maintenance |  |  |
| Ifc                                       | Interface | CSR       | Vect       | valids    | failures  | failures    |  |  |
| 1                                         | PRI/0     | F001600   | 9e         | 0         | 0         | 0           |  |  |
|                                           |           |           |            |           |           |             |  |  |
|                                           |           |           |            |           |           |             |  |  |
| -                                         | - DS21530 |           |            |           |           |             |  |  |
| Px Status: OK                             |           |           |            |           |           |             |  |  |
| RIR:89 SSR:00 SR1:50 SR2:FB VCR: 0 FAS: 0 |           |           |            |           |           |             |  |  |
| ICTIC -                                   | 00 00100  | o biti ou | 0102 - 1 1 | o vere o  | 1110 0    |             |  |  |
| Laver 1 status: F1                        |           |           |            |           |           |             |  |  |
|                                           |           |           |            |           |           |             |  |  |
|                                           |           |           |            |           |           |             |  |  |
| +                                         |           |           |            |           |           |             |  |  |
| т                                         |           |           |            |           |           |             |  |  |

El significado de los campos que aparecen es el siguiente:

| Ifc                          | Número de interfaz.                             |
|------------------------------|-------------------------------------------------|
| Interface                    | Tipo de interfaz e índice.                      |
| CSR                          | Dirección de registros de control/status/datos. |
| Vect                         | Vector de interrupción asociado al interfaz.    |
| Auto-test valids             | Número de Auto-test pasados con éxito.          |
| Auto-test failures           | Número de Auto-test fallidos.                   |
| Maintenance failures         | Número de fallos de mantenimiento.              |
| Rx Status                    | Estado de recepción.                            |
| RIR, SSR, SR1, SR2, VCR, FAS | Información sobre el estado del chip.           |
| Layer 1 status               | Estado del nivel físico.                        |
|                              |                                                 |

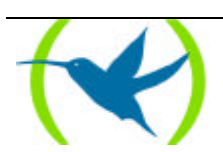